Version 1.0

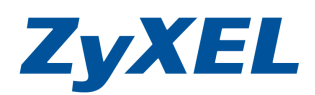

## NSA 系列設定 FTP 方式-環境中未安裝寬頻分享器

環境中有沒有安裝寬頻分享器,對外上網時電腦前有輸入網路(ISP)業者,提供的帳號/密碼 安裝設定方式

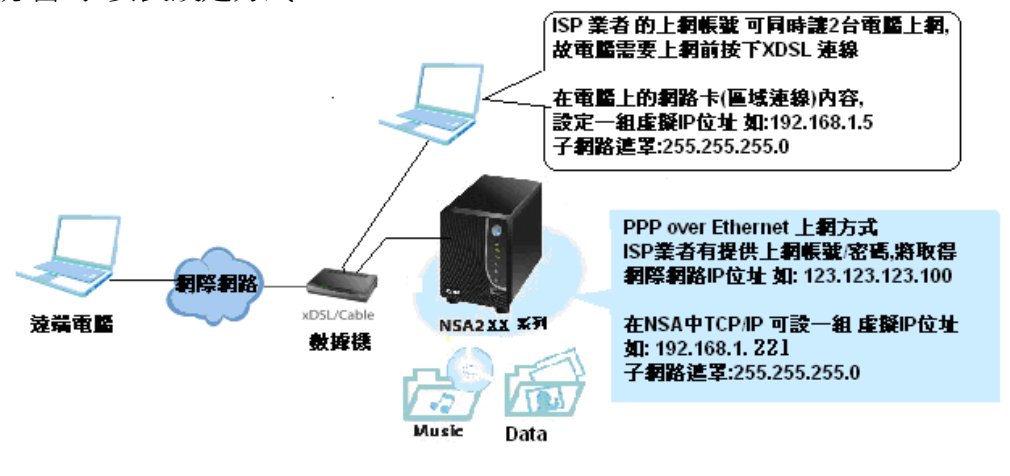

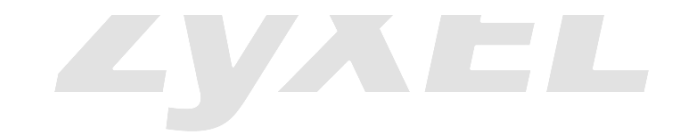

設定3部曲

- 第一部:設定 NSA 的對外網路環境
- 第二部:建立帳號及資料夾
- 第三部: 啓用 FTP 的服務

Version 1.0

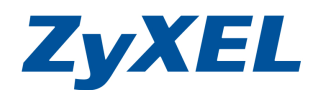

## 第一步曲-設定 NSA 的網路

步驟一:確定網路線有接好,並在NSA的產品上,設定網路位置為固定虛擬IP位置, 點選NSA221

| ZyXEL NAS Starter Utility                                                                                                    | (2) Help |
|----------------------------------------------------------------------------------------------------|----------|
| NAS Discovery                                                                                                    |          |
| The following picture shows the NAS in the network. You can diagnose the NAS connection status and change in the network of the network of th | noose    |
| z                                                                                                    | yXEL     |

步驟二:點選 Configure network setting 設定 NSA 的 IP

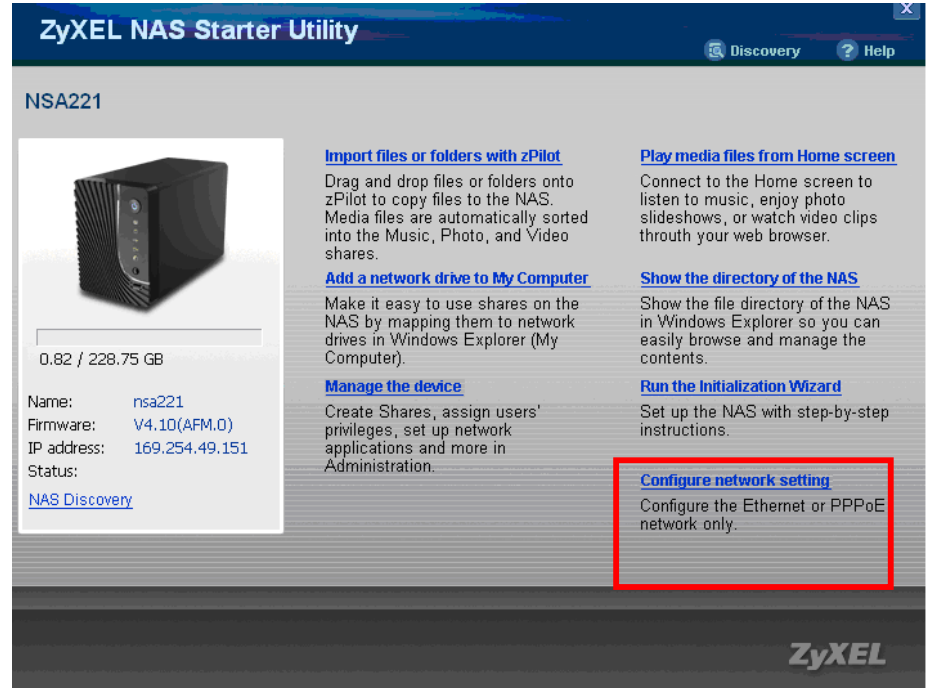

Version 1.0

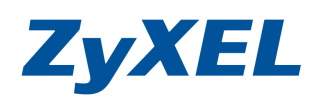

# 步驟三:手動設定一組虛擬 IP 的部分如下圖

| ZyXEL NAS Sta             | rter Utility              | 😨 Discovery | 🕐 Help |
|---------------------------|---------------------------|-------------|--------|
| NSA221   Configuratio     | 'n                        |             |        |
| NAS hostname and netwo    | rk settings               |             |        |
| NAS Hostname:             | nsa221                    |             |        |
| Get IP automatically from | DHCP server - recommanded |             |        |
| 🔨 Assign IP manually      |                           |             |        |
| IP Address:               | 192.168.1.221             |             |        |
| Subnet Mask:              | 255.255.255.0             |             |        |
| Default Gateway:          | 192.168.1.1               |             |        |
| C Use DNS server from DH0 | CP server                 |             |        |
| Assign DNS server manu    | ally                      |             |        |
| Primary DNS Server:       | 168.95.1.1                |             |        |
| Secondary DNS Server:     | 0.0.0.0                   |             |        |
| PPPoE Configuration       |                           |             |        |
|                           |                           | Back Next   | Exit   |
|                           |                           |             |        |
|                           |                           | ZyX         | (EL    |
|                           |                           |             |        |

步驟四:手動設定一組虛擬 IP 的部分如下圖,並要求輸入管理者密碼,預設 1234, 並按下 Login(登入)

| Ŭ. | 7.VEL MAC Storter Utility                                   |             |           |
|----|-------------------------------------------------------------|-------------|-----------|
|    |                                                             | 🗔 Discovery | 🕐 Help    |
|    | NSA221   Configuration<br>NAS hostname and network settings |             |           |
|    | NAS Hostname: nsa221                                        |             |           |
|    | Get IP automatically from DF     NSA221                     |             |           |
|    | IP Address: User name: admin                                |             |           |
|    | Subnet Mask: Password: ****                                 |             |           |
|    | Default Gateway:                                            |             |           |
|    | Use DNS server from DHCP                                    |             |           |
|    | Assign DNS server manually     Primary DNS Server:          |             |           |
|    | Secondary DNS Server: 0.0.0.0                               |             |           |
|    | PPPoE Configuration                                         |             |           |
|    |                                                             | ack Next    | Exit      |
|    |                                                             | _           |           |
|    |                                                             | 7.          | XFI       |
|    |                                                             |             | a mer mir |
|    |                                                             |             |           |

Version 1.0

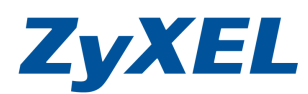

| Import files or folders with zPilot       Play media files from Home screen to         Drag and drop files or folders onto       Pilot to copy files to the NAS.         Media files are automatically sorted       Sorted to the Home screen to         Introduction to the Music, Photo, and Video       Sorted to the Mass.         Add a network drive to My Computer       Show the directory of the NAS         Make it easy to use shares on the       NAS by mapping them to network         NAME:       Nsa221         Yame:       nsa221         Yimware:       V4.10(AFM.0)         P address:       169.254.49.151         Status:       Configuring         MAS Discovery       Configure network setting         Configure network setting       Configure the Ethernet or PPPoE                                                                                                    | NSA221<br>Note: The Configuration of the Coop files of folders with ZPiol<br>Deg and drop files of folders on the NASS<br>Media files are automatically sorted<br>shares.<br>Media files are automatically sorted<br>shares.<br>Media files files from Home screen to<br>share homes: enjoy photo<br>shore the music, enjoy photo<br>shore the Media files from Home screen to<br>share homes: enjoy photo<br>shore the Media files from Homes screen to<br>share homes: enjoy file NAS<br>Media files from Homes screen to<br>share homes: enjoy file NAS<br>Media files from Homes screen to<br>share homes: enjoy file NAS<br>Media files from Homes screen to<br>share homes explorer of the NAS<br>share to the Homes screen to<br>share homes explorer of the NAS<br>share as a utomatically sorted<br>share homes explorer of the NAS<br>share to the NAS<br>share as a transit stare file<br>share to the NAS<br>share as a transit stare file<br>share to the NAS<br>share to the Share file<br>share to the Share file and the share to<br>share to the Share to the NAS<br>share to the NAS<br>share to the Share to the NAS<br>share to the Share to the NAS<br>share to the Share to the NAS<br>share to the Share to the NAS<br>share to the Share to the NAS<br>share to the Share to the NAS<br>share to the Share to the NAS<br>share to the Share to the NA | ZyXEL NAS Start                                                                                                    | er Utility                                                                                                    |                                                                                                    | 😨 Discovery                                                                                                    | Help                                                                                              |
|----------------------------------------------------------------------------------------------------|----------------------------------------------------------------------------------------------------|----------------------------------------------------------------------------------------------------|----------------------------------------------------------------------------------------------------|----------------------------------------------------------------------------------------------------|----------------------------------------------------------------------------------------------------|---------------------------------------------------------------------------------------------------|
| Import files or folders with zPilotPlay media files from Home screenDrag and drop files or folders onto<br>zPilot to copy files to the NAS.<br>Media files are automatically sorted<br>into the Music, Photo, and Video<br>shares.Play media files from Home screen0.82 / 228.75 GBAdd a network drive to My Computer<br>Make it easy to use shares on the<br>NAS by mapping them to network<br>drives in Windows Explorer (My<br>Computer).Show the file directory of the NAS.<br>Show the file directory of the NAS.<br>S                                                                                                    | <image/> <section-header><section-header><complex-block><section-header><complex-block><section-header><complex-block><section-header><complex-block><text><text><text><text><text><text><text><text></text></text></text></text></text></text></text></text></complex-block></section-header></complex-block></section-header></complex-block></section-header></complex-block></section-header></section-header>                                                                                                    | ISA221                                                                                                    |                                                                                                    |                                                                                                    |                                                                                                    |                                                                                                   |
| Manage the device     Run the Initialization Wizard       Name:     nsa221       irrmware:     V4.10(AFM.0)       P address:     169.254.49.151       istatus:     A configuring       Manage the device     Set up the NAS with step-by-step instructions.       P address:     169.254.49.151       Acconfiguring     Administration.       Manage the device     Configure network setting       Configure the Ethernet or PPPoE                                                                                                    | Wange the device<br>mware:       Nange the device<br>privilege, set up network<br>padress:       Set up the NAS with step-by-step<br>instructions.         Mange the device<br>mange the device<br>mange the device<br>privilege, set up network<br>administration.       Canfigure network setting<br>Configure the Ethernet or PPPoel<br>network only.         Mange the device<br>privilege, set up network<br>administration.       Canfigure network setting<br>Configure the Ethernet or PPPoel<br>network only.         Image the device<br>privilege, set up network<br>administration.       Configure the Ethernet or PPPoel<br>network only.         Image the device<br>privilege privilege privilege privilege<br>administration.       Configure the Ethernet or PPPoel<br>network only.         Image the device<br>privilege privilege privilege<br>administration.       Configure the Ethernet or PPPoel<br>network only.         Image the device<br>privilege privilege privilege privilege privilege privilege privilege privilege privilege privilege<br>administration.       Configure the Ethernet or PPPoel<br>network only.         Image the device privilege privilege privilege privilege privilege privilege privilege privilege privilege<br>administration.       Configure the Ethernet or PPoel<br>network only.         Image the device privilege privilege priver privilege privilege privil                                                                                                    | 0.82 / 228 75 GB                                                                                                    | Import files or folders with zPi<br>Drag and drop files or folders<br>zPilot to copy files to the NAS<br>Media files are automatically<br>into the Music, Photo, and Vi<br>shares.<br>Add a network drive to My Con<br>Make it easy to use shares of<br>NAS by mapping them to net<br>drives in Windows Explorer (N<br>Computer)                                                                                                    | lot Pla<br>onto Co<br>S. lis<br>sorted sli<br>deo thi<br>nputer Sh<br>work in<br>ty ea                                                                                                    | ay media files from Ho<br>innect to the Home so<br>ten to music, enjoy pl<br>deshows, or watch vic<br>outh your web browso<br>ow the directory of the<br>iow the file directory of<br>Windows Explorer so<br>sily browse and mana<br>neerts | me screen<br>creen to<br>hoto<br>deo clips<br>er.<br>e NAS<br>of the NAS<br>of the NAS<br>oge the |
| Configure the Ethernet or PPPoE                                                                                                    | Configure the Etherniet or PPPdE<br>network only.<br>こ<br>こ<br>こ<br>こ<br>こ<br>こ<br>こ<br>こ<br>こ<br>こ<br>こ<br>こ<br>こ                                                                                                    | Name: nsa221<br>irrmware: V4.10(AFM.0)<br>P address: 169,254.49,151<br>itatus: A Configuring                                                                               | Manage the device<br>Create Shares, assign users'<br>privileges, set up network<br>applications and more in<br>Administration.                                                                                                    | Ru<br>Se<br>ins                                                                                                    | n the Initialization Wiz<br>t up the NAS with sta<br>structions.<br>nfigure network settin                                                                                                    | t <mark>ard</mark><br>ap-by-step<br>ng                                                            |
| ZvXEL                                                                                                    | ISA221<br>ISA221<br>Import files or folders with zPilot<br>Drag and drop files or folders onto<br>zPilot to copy files to the NAS.<br>Media files are automatically sorted<br>into the Music, Photo, and Video<br>shares.<br>Add a network drive to My Computer<br>Make it easy to use shares on the<br>Add a network drive to My Computer<br>Make it easy to use shares on the<br>Add a network drive to My Computer<br>Make it easy to use that<br>Administration.<br>Make it easy to use that<br>Administration.<br>Make it easy to use that<br>Administration.<br>Make it easy to use that<br>Administration.<br>Make it easy to use that<br>Administration.<br>Make it easy to use that<br>Administration.<br>Make it easy to use that<br>Administration.<br>Make it easy to use that<br>Administration.<br>Make it easy to use that<br>Administration.<br>Make it easy to use that<br>Administration.<br>Make it easy to use that<br>Make it easy to use that<br>Make it easy to use that<br>Make it easy to use that<br>Make it easy to use that<br>Make it easy to use that<br>Make it easy to use that<br>Make it easy to use that<br>Make it easy to use that<br>Make        |                                                                                                    |                                                                                                    | _                                                                                                    | Z                                                                                                    | vXEL                                                                                              |
| ZyXEL<br>會出現設定完成! [ Status 狀態:Online 的狀態]<br>ZyXEL NAS Starter Utility                                                                                                    | Import files or folders with zPilotPlay media files from Home screenDrag and drop files or folders onto<br>zPilot to copy files to the NAS.<br>Media files are automatically sorted<br>into the Music, Photo, and Video<br>shares.Play media files from Home screen<br>Listen to music, enjoy photo<br>sideshows, or watch video clips<br>throuth your web browser.0.82 / 228.75 GB<br>ame:<br>mware:<br>V4.10(AFM.0)<br>2 address:Add a network drive to My Computer<br>Make it easy to use shares on the<br>NAS by mapping them to network<br>drives in Windows Explorer (My<br>Computer).Show the directory of the NAS<br>Show the file directory of the NAS<br>in Windows Explorer so you can<br>easily browse and manage the<br>contents.0.82 / 228.75 GB<br>ame:<br>mware:<br>V4.10(AFM.0)<br>2 address:<br>192.168.1.221<br>tatus:<br>AS DiscoveryManage the dvicce<br>privileges, set up network<br>applications and more in<br>Administration.Run the Initialization Wizard<br>Set up the NAS with step-by-step<br>instructions.Configure network setting<br>configure the Ethernet or PPPoE<br>network only.Configure the Ethernet or PPPoE                                                                                                    | ·會出現設定完成! [<br>ZyXEL NAS Starter )                                                                                                    | Status 狀態:Online 的狀態<br>Utility                                                                                                    | ]                                                                                                    | Zj<br>×                                                                                                    | yXEL                                                                                              |
| ZyXEL<br>會出現設定完成! [ Status 狀態:Online 的狀態]<br>ZyXEL NAS Starter Utility<br>© Discovery ? Help                                                                                                    | 0.82 / 228.75 GB       drives in Windows Explorer (My Computer).       easily browse and manage the contents.         Iame:       nsa221       Create Shares, assign users' privileges, set up network applications and more in Administration.       Run the Initialization Wizard         0.82 / 228.75 GB       Create Shares, assign users' privileges, set up network applications and more in Administration.       Set up the NAS with step-by-step instructions.         192.168.1.221       applications and more in Administration.       Configure network setting         IAS Discovery       Configure the Ethernet or PPPoE network only.                                                                                                    | ;會出現設定完成! [<br><mark>ZyXEL NAS Starter</mark>  <br>ISA221                                                                                                    | Status 狀態:Online 的狀態<br>Utility                                                                                                    | ]<br>@ Dis                                                                                                    | Zj<br>covery ? Help                                                                                                    | yXEL                                                                                              |
| Tegester Status 狀態:Online 的狀態:<br>Tegester Status 狀態:Online 的狀態:<br>CyXEL NAS Starter Utility<br>Status<br>Status | IAS Discovery<br>Configure the Ethernet or PPPoE<br>network only.                                                                                                    | ·會出現設定完成! [<br>ZyXEL NAS Starter<br>ISA221                                                                                                    | Status 狀態:Online 的狀態<br>Utility<br>Drag and drop files or folders with zPilot<br>Drag and drop files or folders onto<br>zPilot to copy files to the NAS.<br>Media files are automatically sorted<br>into the Music, Photo, and Video<br>shares.<br>Add a network drive to My Computer<br>Make it easy to use shares on the<br>NAS by mapping them to network                                                                                                    | Connect to the<br>listen to music<br>slideshows, or<br>throuth your we<br>Show the file d<br>in Windows Ex                                                                                                    | Covery Relp<br>Strom Home screen<br>Home screen to<br>, enjoy photo<br>watch video clips<br>to browser.<br>tory of the NAS<br>pioters so you can                                                                                            | yXEL                                                                                              |
| Carbon Status Status                                                                                                    |                                                                                                    | 會出現設定完成! [<br>ZyXEL NAS Starter (<br>ISA221<br>ISA221<br>0.82 / 228.75 GB<br>ame: nsa221<br>rmware: V4.10(AFM.0)<br><sup>3</sup> address: 192.168.1.221<br>tatus: ✓ Online | Status 狀態:Online 的狀態<br>Utility<br>Drag and drop files or folders with zPilot<br>Drag and drop files or folders onto<br>zPilot to copy files to the NAS.<br>Media files are automatically sorted<br>into the Music, Photo, and Video<br>shares.<br>Add a network drive to My Computer<br>Make it easy to use shares on the<br>NAS by mapping them to network<br>drives in Windows Explorer (My<br>Computer).<br>Manage the device<br>Create Shares, assign users'<br>privileges, set up network<br>applications and more in<br>Administration. | Play media file:<br>Connect to the<br>listen to music<br>slideshows, or<br>throuth your we<br>Show the file d<br>in Windows Ex<br>easily browses<br>contents.<br>Run the Initializ<br>Set up the NAS<br>instructions. | covery ? Help covery ? Help afrom Home screen Home screen to , enjoy photo watch video clips b browser. tory of the NAS plorer so you can and manage the ation Wizard S with step-by-step                                                   | yXEL                                                                                              |

Version 1.0

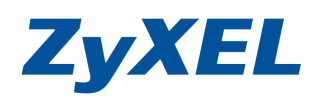

步驟六:將電腦網卡手動設相同網段 IP 位址,請點選控制台>點選網路連線

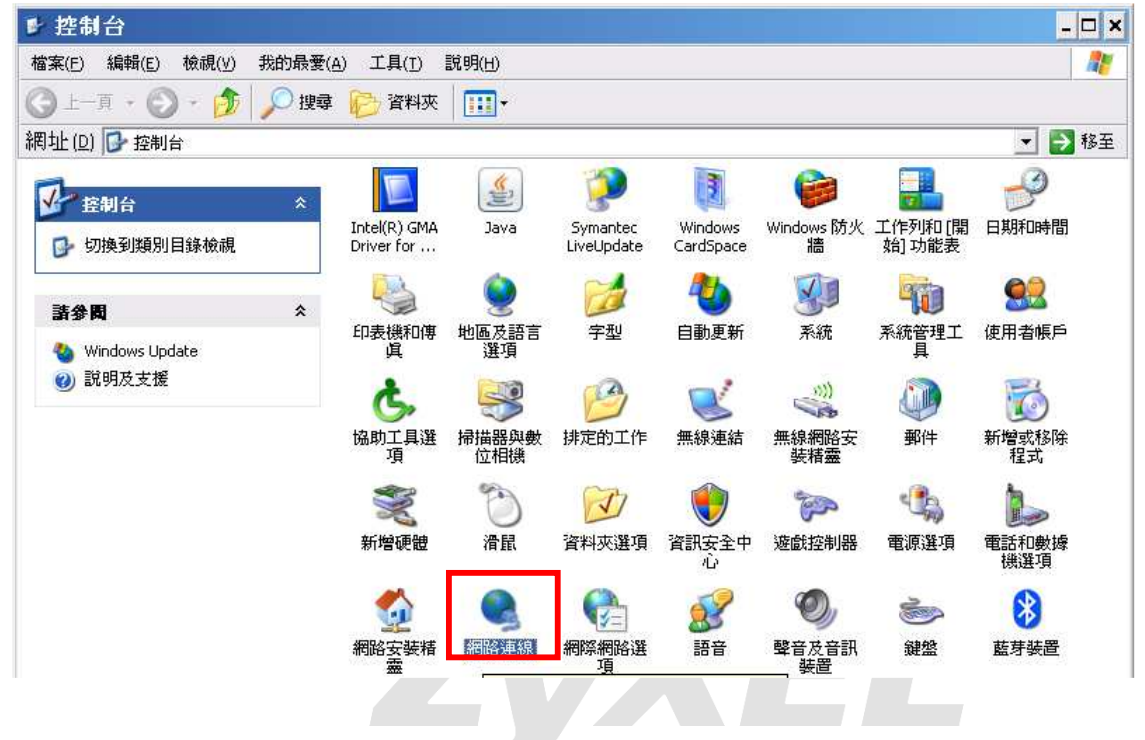

步驟七:點選區域連線→按滑鼠右鍵選內容

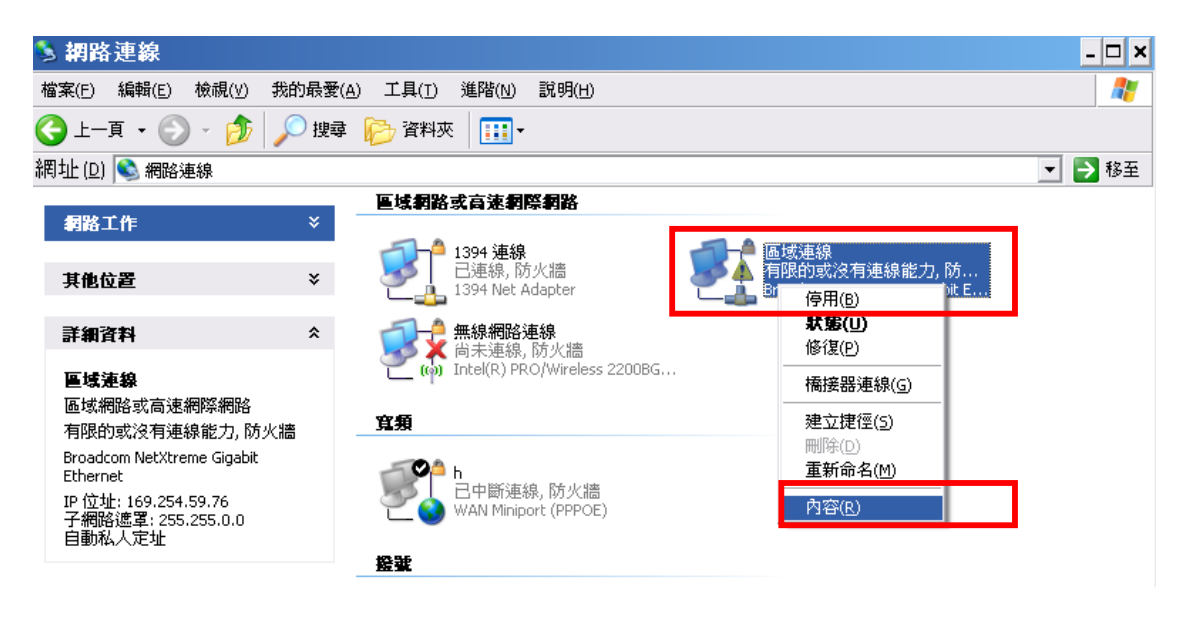

Version 1.0

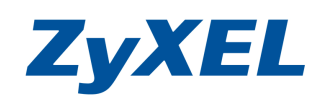

## 步驟八:點選(TCP/IP)→選使用下列 IP 位址,如下圖

| 📕 區域連線 內容                                                                                                    | <mark>? ×</mark> Internet Protocol (TCP/IP) 內容                                                                                                    | ? × |
|----------------------------------------------------------------------------------------------------|----------------------------------------------------------------------------------------------------|-----|
| 一般 進階                                                                                                    | 一般                                                                                                    |     |
| 連線使用:<br>■ Broadcom NetXtreme Gigabit Etherne  設定(C)                                                                                                    | 如果您的網路支援這項功能,您可以取得自動指派的 IP 設定。否则,您必須詢問網路系統管理員正確的 IP 設定。<br>3                                                                                        |     |
| 這個連線使用下列項目(0):                                                                                                    | ○ 自動取得 IP 位址(○)                                                                                                    |     |
| <ul> <li>☑ Client for Microsoft Networks</li> <li>☑ File and Printer Sharing for Microsoft Networks</li> <li>☑ QoS Packet Scheduler</li> <li>☑ Internet Protocol (TCP/IP)</li> <li>② 安裝 (1)</li> <li>解除安裝 (1)</li> <li>内容 (2)</li> </ul> | <ul> <li>● 使用下列的 IP 位址(③):</li> <li>IP 位址(1):</li> <li>192.168.1.5</li> <li>子網路遮罩(1):</li> <li>255.255.255.0</li> <li>預設開道(1):</li> <li></li> </ul> |     |
| 傳輸控制通訊協定網際網路通訊協定(TCP/IP)。這是預設的廣域網路通訊協定,提供不同網路之間的通訊能力。                                                                                                    | <ul> <li>● 使用下列的 DNS 伺服器位址(E):</li> <li>慣用 DNS 伺服器(P):</li> <li>其他 DNS 伺服器(A):</li> </ul>                                                           |     |
| <ul> <li>▶ 建绿夜,在进口區域內顯示圖示(型)</li> <li>▼ 在這個連線只有有限連線或沒有連線能力時通知我(M)</li> <li>確定</li> <li>取消</li> </ul>                                                                                                    |                                                                                                    |     |

步驟九:點選**區域連線>**按滑鼠右鍵選**停用**,停用後再選**區域連線>**按滑鼠右鍵選 **啓用**,並點選**區域連線>**按滑鼠右鍵選**狀態**,確認是否有變更成功。

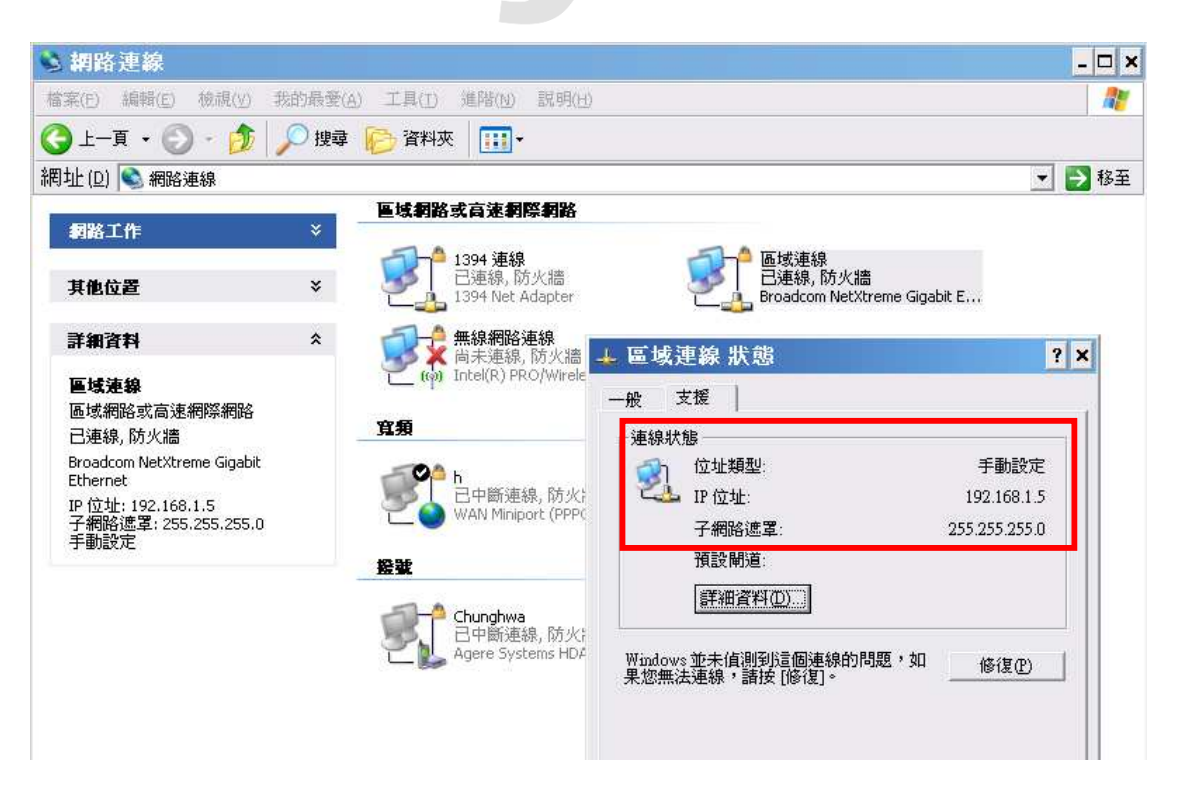

Version 1.0

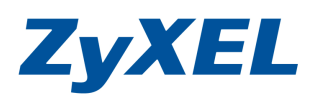

## 步驟十:點選 NAS 的工具,點選 Manage the device(管理設備)

|                                                                                                    |                            | Crimy                                                                                                    | 🧔 Discovery 🛛 🕐 Help                                                                                                    |
|----------------------------------------------------------------------------------------------------|----------------------------|----------------------------------------------------------------------------------------------------|----------------------------------------------------------------------------------------------------|
| NSA221                                                                                                    |                            |                                                                                                    |                                                                                                    |
|                                                                                                    |                            | Import files or folders with zPilot                                                                                                    | Play media files from Home screen                                                                                              |
|                                                                                                    | 0 . WIN                    | Drag and drop files or folders onto<br>zPilot to copy files to the NAS.<br>Media files are automatically sorted<br>into the Music, Photo, and Video<br>shares. | Connect to the Home screen to<br>listen to music, enjoy photo<br>slideshows, or watch video clips<br>throuth your web browser. |
|                                                                                                    |                            | Add a network drive to My Computer                                                                                                    | Show the directory of the NAS                                                                                                  |
| 0.82 / 228                                                                                                | .75 GB                     | Make it easy to use shares on the<br>NAS by mapping them to network<br>drives in Windows Explorer (My<br>Computer)                                             | Show the file directory of the NAS<br>in Windows Explorer so you can<br>easily browse and manage the<br>contents.              |
|                                                                                                    |                            | Manage the device                                                                                                    | Run the Initialization Wizard                                                                                                  |
| Name:         nsa221           Firmware:         V4.10(AFM.0)           IP address:         192.168.1.221 |                            | Create Shares, assign users'<br>privileges, set up network<br>applications and more in                                                                         | Set up the NAS with step-by-step instructions.                                                                                 |
| Status:                                                                                                   | <ul> <li>Online</li> </ul> | Administration.                                                                                                    | Configure network setting                                                                                                    |
| NAS Discove                                                                                               | <u>ity</u>                 |                                                                                                    | Configure the Ethernet or PPPoE network only.                                                                                  |

步驟十一:點選 NAS 的工具,點選 Manage the device,並輸入管理者帳號及密碼, 即會出現下列圖示。

| Z ZyXEL nsa221 ×                                                                                                    | ÷                                                                                                    |                                                                  |                                                                                |                                                                                             |                         |                                                      |
|----------------------------------------------------------------------------------------------------|----------------------------------------------------------------------------------------------------|------------------------------------------------------------------|--------------------------------------------------------------------------------|---------------------------------------------------------------------------------------------|-------------------------|------------------------------------------------------|
| ← → C ③ 192.168.1.221                                                                                                    | 1/zyxel/admin/index.hti                                                                                             | ml                                                               |                                                                                |                                                                                             |                         | 公 3                                                  |
| ZyXEL                                                                                                    |                                                                                                    |                                                                  |                                                                                |                                                                                             | <b>語言: 緊體中</b> 文        | <b>1</b> ? • • •                                     |
| #<br>Status                                                                                                    | (参)<br>④ 系統資訊                                                                                                    |                                                                  |                                                                                |                                                                                             |                         | <b>_</b>                                             |
| C-nso221     C-系統設定     一句嚴器名     一句嚴器名     一句嚴器名     一日期/時間     已·儲存接置     」政務區     一式CP/IP     一UPnP 均對應     _PPPoE     C-應用程式     一FTP 句服器     一子取會風器     一下截服器 | 伺服器名稱<br>型號名稱<br>對體版本<br>MAC 位址<br>媒體伺服器狀態<br>FTP 伺服器狀態<br>Web 發行狀態<br>UPS<br>CPU 違用狀況<br>CPU 溫度<br>風扁速度<br>記憶體使用狀況 | nsa221<br>NSA221<br>V4.10(4)<br>管用<br>啓用<br>啓用<br>N/A<br>2500 RI | FM.0)<br>)3:A7:26:5A<br>8%<br>43°C<br>(109,40°F)<br>7M<br>25% 已使用<br>64MB/250M | ●<br>●<br>●<br>●<br>●<br>●<br>●<br>●<br>●<br>●<br>●<br>●<br>●<br>●<br>●<br>●<br>●<br>●<br>● |                         |                                                      |
| → Web 發行<br>→ Broadcatching<br>→ 母表供向服器<br>→ 被製/同步按鈕<br>→ 変件<br>→ 自動上載<br>→ FTP Upload<br>E-eMule<br>→ 何服器                                                         | ⑦ 厳禁區状態<br>內部厳標區 ♥<br>大部<br>状態<br>状況良好                                                                              | 名稱<br>nsa220                                                     | 設定<br>месо<br>"JBOD"                                                           | 磁碟<br>disk1                                                                                 | 磁磷空<br><br>228.75 GB 總計 | 間状況<br>◎ 0.36%<br>(835.80 MB) 已使<br>用<br>◎ 99.64% 剩餘 |
|                                                                                                    | Re.                                                                                                    | 準備就緒                                                             |                                                                                |                                                                                             |                         | <u>.</u>                                             |

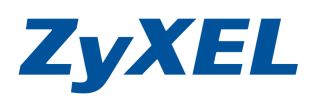

Version 1.0

步驟十二:點選左選單 TCP/IP,將預設閘道值清空後,並按下套用。

| Status                         | IP 位址                      |     |
|--------------------------------|----------------------------|-----|
|                                | ○ 動態                       |     |
| E-nsa221                       | ◎ 靜態                       |     |
| E糸靴設正<br>  ● ■ ■ ● ● ■ ■ ● ● ■ | IP 位址 192.168.1.221        |     |
| - 四服(25-白勢                     |                            |     |
| - 儲存裝置                         | IP 子網路進單   255.255.255.0   |     |
| 一段發展                           | 預設開道                       |     |
|                                |                            |     |
| -TCP/IP                        | DNS                        |     |
| —UPnP 埠對塵                      | C Tich                     |     |
|                                | in mus                     |     |
| 日本                             | * 静態                       |     |
| 一些許同服務                         | 主要 DNS 伺服器 168.95.1.1      |     |
| 一下畫服務                          | 次要 DNS 伺服器 0.0.0.0         |     |
| Web 愛行                         |                            |     |
| -Broadcatching                 | HTTP (網頁設定介面)              |     |
| 印表機伺服器                         |                            |     |
| 一複製/同步按鈕                       |                            |     |
|                                | 埠號:                        |     |
|                                |                            |     |
| FTP Upload                     | 길 注意:                      |     |
| e eMule                        | NAS 將使用埠號 8082 作媒體串流。      |     |
| 一伺服器                           | 網路診斷工具                     |     |
|                                | 主機 a.root-servers.net 🔽 值周 |     |
|                                |                            |     |
|                                |                            |     |
|                                |                            |     |
|                                | ■ 訊息 進備就格                  | (4) |
|                                |                            |     |

步驟十三:點選左選單 PPPoE,勾選啓用 PPPoE 連接,在使用者名稱,輸入您申請 的上網帳號及密碼欄位輸入上網帳號的密碼後,並於密碼(確認)再輸 入一次,並按下**套用**。

| ZyXEL                                             |                                                            | ···································· | • • • • • • • • • • • • • • • • • • • |
|---------------------------------------------------|------------------------------------------------------------|--------------------------------------|---------------------------------------|
| Status                                            | 新路 - PPPoE<br>状態                                           | 即會出現向 IS                             | P取得的對外 IP                             |
| □ 系統設定<br>□ 备存装置<br>□ - <b>初路</b><br>□ - UPnp 埃對應 | IP 位址<br>IP 子網路速電<br>RKE                                   | 0.0.0.0                              |                                       |
| → PPPoE<br>+→ 應用程式<br>+→ 共用<br>+→ 株議<br>-→ 登出     | <ul> <li>(1) (1) (1) (1) (1) (1) (1) (1) (1) (1)</li></ul> | 87654321@hinet.net                   |                                       |
|                                                   | २८ वर्ष (MESC)                                             |                                      |                                       |
|                                                   |                                                            |                                      |                                       |
|                                                   |                                                            |                                      |                                       |
|                                                   | ● 訊息 準備就緒                                                  |                                      | ۲                                     |

Version 1.0

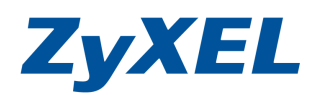

此時,從 Internet 輸入 NSA 中 PPPoE 狀態顯示的 IP,即可連到此台 NSA221。

關於若對外是浮動 IP,建議可搭配 DDNS 的服務,NSA 系列 DynDNS 申請及設定範例

http://www.zyxel.com.tw/upload/file/qa/NSA\_DyDNS\_setting.pdf

## 第二部曲-建立帳號及設定資料夾權限

步驟一:請點選"共用"→"使用者"即可進入建立使用者帳號的設定介面,然後 請點選"新增使用者"按鈕,來建立一個新的使用者帳號。

| ZyXEL                                                                   |          | an an an an an an an an an an an an an a | <b>I</b> ? <b>B A B</b>   |
|-------------------------------------------------------------------------|----------|------------------------------------------|---------------------------|
|                                                                         | 共用 - 使用者 |                                          |                           |
| 1 Status                                                                | 使用者      |                                          |                           |
| NSA221<br>系貌設定<br>儲存装置<br>磁碟區<br>和路<br>+- 長用程式                          | 新增使用者 投尋 | ■ 1000 1000 1000 1000 1000 1000 1000 10  | 顒示編號 20   ▼<br>前往頁碼 1   ▼ |
|                                                                         |          |                                          | 頁碼 1 之 1                  |
| □-共用<br>□ #==#                                                          | 使用者類型    | 使用者名籍                                    | A                         |
| 一般用名                                                                    | 8        | Coco                                     |                           |
| □<br>□<br>□<br>□<br>□<br>□<br>□<br>□<br>□<br>□<br>□<br>□<br>□<br>□<br>□ | 8        | David                                    |                           |
| □ □ 登出                                                                  | 8        | John                                     |                           |
|                                                                         | 8        | Мау                                      |                           |
|                                                                         | 2        | Zyxel                                    |                           |
|                                                                         | 8        | admin                                    |                           |
|                                                                         |          |                                          |                           |
|                                                                         |          |                                          | <b>頁碼</b> 1之1             |
|                                                                         | - 二      | <b>Ĕ備就緒</b>                              |                           |

Version 1.0

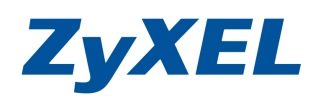

- 步驟二:當您按下**新增使用者**按鈕將會出現以下畫面,請參考以下說明進行設定各個欄位,輸入完成後請按下"**套用**"按鈕,來完成新增動作:
  - **使用者名稱**:請輸入您要建立的帳號名稱
  - **新密碼及密碼 (確認)**:請設定該帳號的密碼
  - **配額**:請輸入該帳號可使用硬碟空間
  - **群組成員資格**:請選擇隸屬的群組

| 编輯使用者      |               |              |
|------------|---------------|--------------|
| 使用者名稱      | Сосо          |              |
| 新密碼        | •••••         |              |
| 密碼(確認)     | •••••         |              |
| 配額 (每個磁碟區) | 0             | MB (0 表示不限制) |
| 帳號類型       | 🔘 🌯管理員 💽 🍣使用者 |              |
|            | 可用群組          | 群組成員資格       |
| 群組成員資格     | 新婚所選群組 →      | ← 核除所選群組     |
|            |               |              |
|            | 客用 取消         |              |

步驟三:設定資定夾權限,請點選"共用"→"共用",並按下"新增共用"按鈕, 來建立新的資料夾。(會出現如步驟二的畫面)

| ZyXEL                |         |             |           | 語言: <mark>繁體中交</mark> | X                | ? • • • • |
|----------------------|---------|-------------|-----------|-----------------------|------------------|-----------|
|                      | 共用 - 共用 |             |           |                       |                  |           |
| Status               | 共用      |             |           |                       |                  |           |
| NSA221<br>→ 系統設定<br> | 新增共用    | 了。<br>資源回收筒 | 編輯共用 刷除共用 | (二)<br>共用瀏覽器          |                  |           |
| □ <del>左</del> 用程式   | 秋蛇 共    | 相類型         | 共用名籍      | 共用路徑                  | <u>共用腕有</u><br>人 | 權限類型      |
| 一使用者                 | i 🚑 19: | 先定義         | video     | 221/video             | admin            | 公開        |
| 一共用                  | 👰 預:    | 先定義         | photo     | 221/photo             | admin            | 公開        |
| -#表                  | 📄 預     | 先定義         | music     | 221/music             | admin            | 公開        |
|                      | 10      | 內建          | public    | 221/public            | admin            | 公開        |
| 一設定<br>—SSL          |         | 內建          | admin     | 221/admin             | admin            | 擁有人專用     |
| □ □                  |         |             |           |                       |                  |           |

Version 1.0

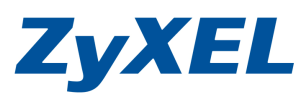

步驟二:欄位的設定請參考欄位說明表格,設定確認後,請按下"**套用**"按鈕來完成新增動作。

| 共用名稱    | Travel                  |   |              |
|---------|-------------------------|---|--------------|
| 磁碟區     | MyData (232.28 GB ) 🗾 🔽 |   |              |
| 此共用屬於   | Bonnie                  | V |              |
| 🗾 啓用這個判 | 用                       |   |              |
| 🔽 啓用資源回 | 收筒                      |   |              |
| 🔄 將此共用發 | 行至媒體伺服器                 |   |              |
| 🔄 將此共享發 | 行至 Web                  |   | 2            |
| 共田友阪    | <b>進</b> 階              |   | <b>•</b> (1) |

授權欄位有三個選項,以下將爲您說明各個項目的功用:

- **完整**:對檔案具有可讀取、寫入、編輯、刪除的權限。
- **唯讀**:對檔案僅具讀取權限,但無法編輯、修改及刪除。
- **拒絕**:對檔案不具有任何權限。

| 此欄在配置哪些使<br>用者及群組,具有<br>完整的權限。 |
|--------------------------------|
|                                |

Version 1.0

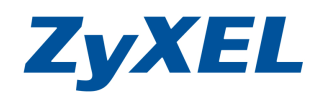

## 第三部曲-設定 FTP 伺服器

FTP (File Transfer Protocol)檔案傳輸協定是專門用來傳輸資料的網路應用,您可以透過此服務輕鬆的分享檔案給親朋好友,以下將為您說明如何啓動 NSA 設備的 FTP 伺服器功能。

步驟一:請點選 "應用程式"→ "FTP 伺服器",然後請勾選 "啓用 FTP"。

步驟二:其他欄位設定,請參考使用手冊 FTP 功能欄位說明表,設定完成後請按下 "**套**用"。

|                           | 鷹用程式 - FTP 伺服器                        |                          |                      |
|---------------------------|---------------------------------------|--------------------------|----------------------|
|                           | FTB                                   |                          |                      |
| Status                    | - 乾田                                  |                          |                      |
|                           |                                       |                          |                      |
| □-N38221<br>□-系統設定        | 連線限制                                  | 20                       | 連線限制: 20             |
| ■-儲存裝置                    | 間置等候時間                                | 20 分鐘                    | 最長等候時間: 300 分鐘       |
|                           | 埠號                                    | 21                       |                      |
|                           | ■ 啓用匿名 FTP 存取                         |                          |                      |
| 一殊世问版器                    | □ 自訂資料傳輸的埠範圍。                         |                          |                      |
|                           | <ul> <li>所有使用者的下載/上載速率(包含)</li> </ul> | admin)                   |                      |
| — Web 登行<br>Broadcatching |                                       |                          | 8411                 |
|                           |                                       |                          |                      |
| _複製/同步按鈕                  | ▶ 前局上載速率                              | U KB/s (0=無内             | (得)                  |
|                           | 注 注意:                                 |                          |                      |
| 王-日朝上載<br>王-日朝上載          | 若要設定共用供匿名 FTP 存取,諸前                   | 往設定共用的頁面,修改共用的存取種的       | 。開放護使用者 '匿名 FTP' 使用。 |
| ⊡_共用                      |                                       |                          |                      |
| ●-推護                      | 子元集合                                  |                          |                      |
| □-保護                      | (UTF-8)                               | ×                        |                      |
| - Ф Ц                     | _                                     |                          |                      |
|                           |                                       | 在意:                      |                      |
|                           | 如果 NSA 的檔案夾或檔案名稱在 FT                  | -<br>P 用戶端的顯示並不正確,諸於此虛選取 | 適當的字元編碼。             |
|                           |                                       |                          |                      |
|                           |                                       | ( 寒用 ) 重設                |                      |

NSA 設定完成,以下為測試方式。

## 使用 FTP 軟體連線

NSA 設備具備 FTP 伺服器的功能,您可以在電腦上安裝 FTP 用戶端軟體,並 藉此來存取 NSA 設備中的檔案資料。

建議使用支援 Unicode 編碼的 FTP 用戶端軟體來上傳(如: FileZilla),這樣可以避免非英文編碼的檔名因透過檔案總管或 IE 瀏覽器上傳後變成亂碼的現象。

Version 1.0

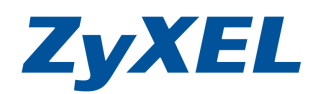

- 步驟一:請在"**主機**"欄位中輸入 NSA 設備的 IP 位址(對外上網所取得的 IP), 並在"使用者名稱"輸入使用者帳號,然後在"密碼"欄位輸入該帳號的 密碼,確認後請點選"快速連線"。
- 步驟二:按下快速連線後即會出現 <sup>2</sup>的欄位畫面,可將 <sup>3</sup>本機資料夾清單中選取要 上傳的檔案直接按下 <sup>6</sup>**滑鼠右鍵**,並點選"上傳",該檔案就會開始上傳 到 NSA 設備的資料夾中。

| 🔁 admin@nsa210 - FileZilla                                                                                                    |                                                                                                    |         |                                                    |             |              |               |
|----------------------------------------------------------------------------------------------------|----------------------------------------------------------------------------------------------------|---------|----------------------------------------------------|-------------|--------------|---------------|
| 檔案(E) 編輯(E) 檢視(Y) 傳輸(I)                                                                                                    | 伺服器(S) 書籤(B) 說明(H) 有新版                                                                                                    | 〔本(N)!  |                                                    |             |              |               |
| 🎯 · 📷 k. k. Q 😰 💁                                                                                                    | 0 🖉 R 卦 🖽 👝                                                                                                    |         |                                                    |             |              |               |
| ###(U); Per210 (#5                                                                                                    |                                                                                                    |         | (主要)中(2)                                           |             |              |               |
| *#htte: CilDocuments and Settl                                                                                                    | paclAdministrator)点面)                                                                                                    |         | e (oublic                                          |             |              | ~             |
| · · · · · · · · · · · · · · · · · · ·                                                                                                    | es<br>能表                                                                                                    |         | admin<br>7 music<br>7 photo<br>9 public<br>7 video | •           |              |               |
| 檔案名稱 / 檔案大小                                                                                                    | 檔案類別 最後修改時間                                                                                                    | ▲ 檔案    | / 檔案大/                                             | 檔案類別        | 最後修改時間       | 權限 擁          |
| <ul> <li>NSA210</li> <li>NSA210</li> <li>S02.11%20lab%2 198,245</li> <li>g202.bmp 256,434</li> <li>IBS1000-adsl_co 248,327</li> <li>Lock.lnk 1,460</li> <li>M_Turbo NAS_2 7,270,730</li> <li>MWSnap exe 427,008</li> <li>NAS210_083.pdf 2,569,054</li> <li>NAS210_083.pdf 28,598</li> <li>NAS210_083.pdf 28,598</li> <li>NSA210_087.pdf 28,598</li> <li>NSA210_087.pdf 28,598</li> <li>NSA210_087.pdf 28,598</li> <li>NSA210_087.pdf 28,598</li> <li>NSA210_087.pdf 28,598</li> <li>NSA_flickr_edit1 860,372</li> <li>PDF.Viewer.lnk 919</li> <li>WD 1 個標案 494 ★ 1/1 1496 336 Fb</li> </ul> | 檔案資料夾 2009/8/19 下午 05:5<br>PDF-XChange V 2009/8/19 上午 11:2<br>點陣圖影像 2009/8/14 上午 11:2<br>PDF-XChange V 2009/8/5 上午 10:50<br>捷徑 2009/8/5 上午 09:38<br>PDF-XChange V 2009/6/25 下午 12:1<br>應用程式 2009/6/25 下午 12:1<br>應用程式 2009/05/5 下午 15:54<br>1/07/20 下午 05:54<br>1/07/20 下午 05:54 |         | 210 2,569,05                                       | 4 PDF-XChan | 2009/8/19 下午 | -rwxrwxrwx 50 |
|                                                                                                    | 開席世                                                                                                    | را، طب  | (五牛 插 出来)                                          |             |              |               |
| India admin @nes210                                                                                                    | ~~~                                                                                                    | 大小      | 1、夏元11種 秋憩                                         |             |              |               |
| C:Documents and Settings'A                                                                                                    | > /public/IES1000-adsl_command.p                                                                                                    | 248,327 | 一般                                                 |             |              |               |
| <b>等候的檔案 (1)</b> 傳輸失敗 (1)                                                                                                    | 傳輸成功 (2)                                                                                                    |         |                                                    |             |              |               |
|                                                                                                    |                                                                                                    |         |                                                    |             | 👘 佇列: 243    | KiB 🛛 🔍       |